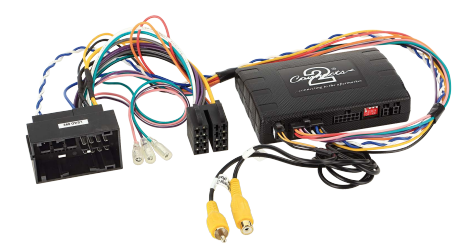

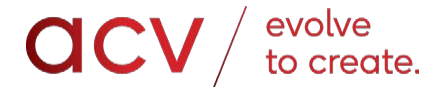

Anleitung

Infodapter 43uft01/43uar01

**Fahrzeuge** Alfa Romeo, Citroen, Fiat, Opel, Peugeot

Ausführliche Infos über Fahrzeugmodelle, Anschluss und Funktionen finden Sie in unserem Web Shop unter **https:// shop.acvgmbh.de** Geben Sie die Artikelnummer ins Suchfeld ein. Dann gelangen Sie zur Artikelbeschreibung.

D

### Vor der Installation

Lesen Sie die Anleitung vor der Installation. Zum Einbau des Adapters sind technische Kenntnisse erforderlich. Der Einbauort muss frei von Feuchtigkeit und fern von Wärmequellen sein. Achten Sie darauf, dass Sie beim Einbau das richtige Werkzeug verwenden, um Schäden am Fahrzeug oder am Produkt zu vermeiden.

ACV GmbH Straßburger Allee 10-12 41812 Erkelenz Germany Tel (02431) 9645-0 Fax (02431) 9645-55 Mail: info@acvgmbh.de Web:www.acvgmbh.de

## Über den Artikel

Der Infodapter für Fiat-Fahrzeuge ermöglicht die Anzeige von Fahrzeugeinstellungen und Informationen über die Parksensoren auf jedem Nachrüstgerät mit Rückfahrkameraeingang. Der Infodapter ermöglicht auch die Verwendung der Lenkradsteuerung mit fast jedem Ienkradsteuerungsfähigen Radiogerät auf dem Markt.

### **DIP Schalter Einstellungen**

siehe Bild 1. Hoch= Aus Runter=Aus

1: Ein = Pioneer-Radio. Aus = Alle anderen Radios

2: Einstellung für die Rückfahrkamera. Ein = PAL, Aus = NTSC. Standardeinstellung ist (NTSC).

3: Die Bildschirmeinstellungen werden auf die Werksvorgaben zurückgesetzt. Wenn die Bildschirmeinstellungen soweit verändert wurden, dass keine Anpassungen mehr möglich sind, schalten Sie den DIP-Schalter Nr. 3 von Aus auf Ein und zurück. Während dieses Vorgangs wechselt der Bildschirmhintergrund zu rot. Solange der Hintergrund rot ist, können keine Einstellungen vorgenommen werden.

4: Keine Anwendung

### Infodapter Anschlüsse

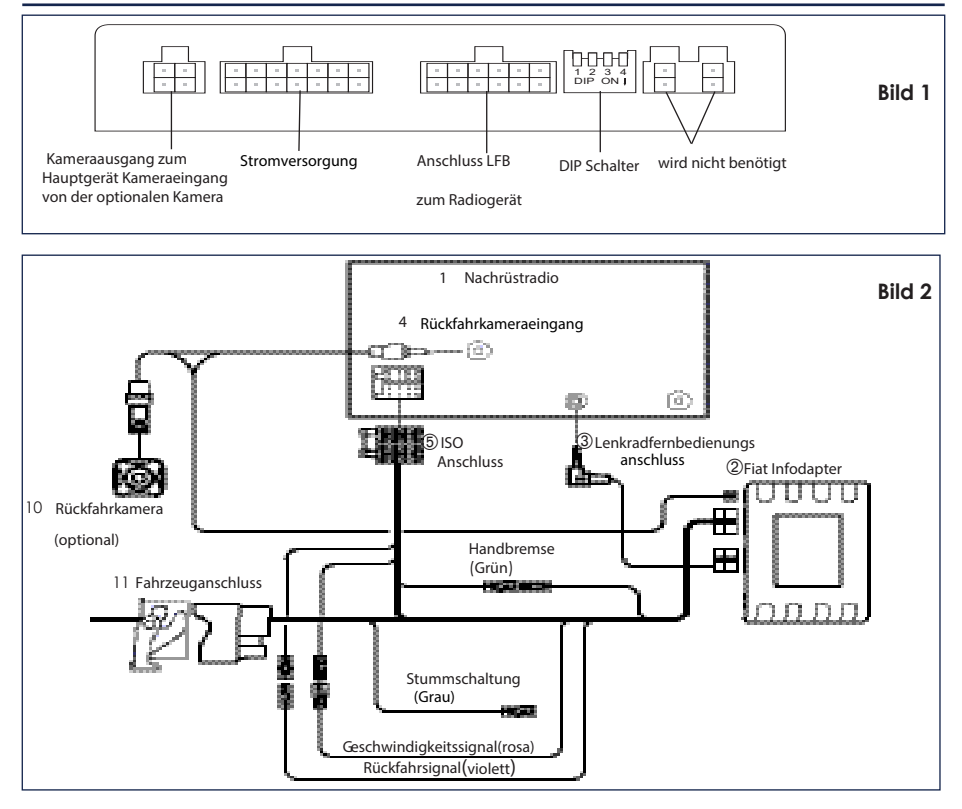

# Lenkradfernbedienungstasten

- ① Sprach Taste
- ② Titel vor/zurück

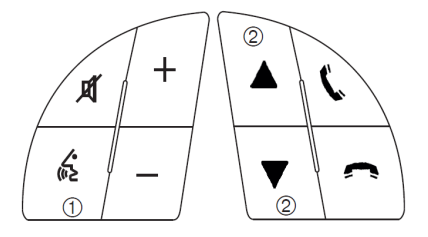

![](_page_2_Picture_4.jpeg)

Bild 3

# Konfigurations Menu

Um das Menü aufzurufen, halten Sie die Sprachtaste 2 Sekunden lang gedrückt (Abb.3). Dadurch wird das Konfigurationsmenü aktiviert. Um durch die Menüoptionen zu navigieren, verwenden Sie die Schaltflächen Titel vor/Titel zurück. Um eine Menüoption auszuwählen, drücken Sie einmal die Sprachtaste

![](_page_2_Figure_8.jpeg)

#### Fahrzeug-Einstellungen Die Fahrzeugeinstellungen können über das Menü angepasst werden. Alle Fahrzeug-Setup-Optionen, die mit der ursprünglichen Head-Unit verfügbar waren, sind jetzt über die Aftermarket-Head-Unit verfügbar. Weitere Informationen zu diesen Funktionen finden Sie im Fahrzeughandbuch.

Fahrzeug Menu

Display Uhr Sicherheit/Fahrassistenten Licht Türverriegelung **< zurück** 

![](_page_2_Figure_12.jpeg)

 Bildschirmgröße/-position -Stellen Sie sicher, dass alle 4 Eckmarkierungen die Ecken des Aftermarket-Head-Unit-Displays berühren

![](_page_2_Figure_14.jpeg)

## Konfigurations Menu

- Bildeinstellungen -Passen Sie Helligkeit, Kontrast und Farbsättigung an.
- Bevorzugte Auswahl-

Parkassistent Einstellungen - Wählen Sie diese Option entsprechend der Farbkonfiguration der im Fahrzeug eingebauten Einparkhilfe.

Rückfahrkamera angeschlossen Ja/Nein

Rückwärtspriorität\* - Wählen Sie aus, welches Bild (Kamera oder Parkassistent) beim Rückwärtsfahren standardmäßig angezeigt wird. Der Fahrer kann das gewünschte Bild auswählen, indem er beim Rückwärtsfahren die Taste "Quelle" (Abb.3) drückt. (\*Bitte beachten Sie, dass diese Option nur verfügbar ist, wenn "Kamera angeschlossen" auf "Ja" eingestellt ist)

Auswahl der Parkbremse - Einstellen auf Geschwindigkeit, Bremse oder Immer ein.

Security Type- Wenn der Kilometerzähler blinkt, ändern Sie den Sicherheitstypen (Security Type) auf die Einstellung Typ2. Danach den Can Bus nochmal runterfahren.

#### Werkseinstellungen wiederherstellen -

Stellt alle Einstellungen des Infodapters auf die Werkseinstellungen zurück. (Die Fahrzeugeinstellungen werden nicht wiederhergestellt)

#### Infodapter Einstellungen

Bildschirm,Größe Bild Einstellungen Bevorzugte Auswahl <zurück

#### Einstellungen

Park Assistent Version0Kamera angeschlossenJaRückwärts PrioritätPark AssistParkbremse AuswahlSpeedSecurity TypeType 1Type 1Type 2

Zurück auf Werkseinstellung < zurück

**Rechtliche Hinweise** 

Bitte informieren Sie sich über die Straßenverkehrsgesetze des Landes, in dem dieses Produkt betrieben wird. Es wird keine Haftung für Sachschäden, Verluste oder Personenschäden übernommen, die direkt oder indirekt aus der Installation und dem Betrieb dieses Produkts resultieren. Dieses Produkt sollte nur in Betrieb genommen werden, wenn dies gefahrlos möglich ist.